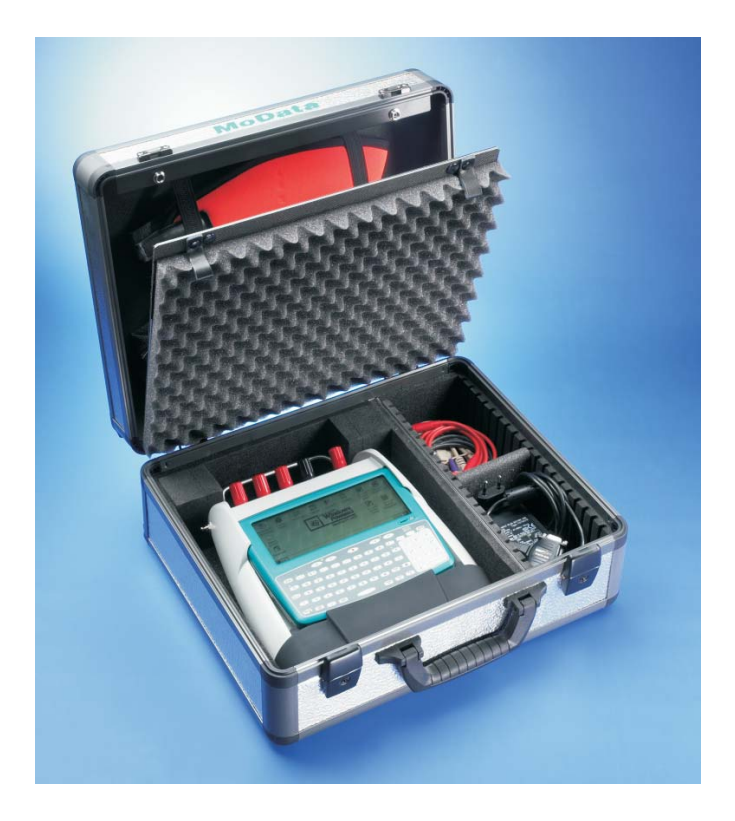

# NaMobil 3.0

# **MoData2** - Software for Maintenance

# Manual

Weilekes Elektronik GmbHWanner Strasse 17045888 GelsenkirchenGermanyTel: +49 (0) 209 17080-0Fax: +49 (0) 209 17080-20Internet: www.weilekes.deEmail: info@weilekes.de

# Contents

| 1.                                    | Installation                                                                                                    | 3                           |
|---------------------------------------|----------------------------------------------------------------------------------------------------|-----------------------------|
| 1.1                                   | Installation of ActiveSync                                                                                                    | 5                           |
| <b>1.2</b><br>1.2.1<br>1.2.2<br>1.2.3 | New configuration of the MoData2 computer<br>Basic configuration<br>Automatic configuration with the CF card<br>Manual configuration without the CF card | <b>6</b><br>7<br>11<br>13   |
| <b>1.3</b><br>1.3.1<br>1.3.2          | Installation of NaMobil 3.0<br>Installing NaMobil 3.0 from the CD<br>Installing NaMobil 3.0 from the CF card                                             | <b>15</b><br>16<br>18       |
| 1.4                                   | Software updates on the Internet                                                                                                    | 20                          |
| <b>1.5</b><br>1.5.1<br>1.5.2          | Resets<br>Soft Reset<br>Hard Reset                                                                                                    | <b>21</b><br>21<br>21       |
| 2.                                    | Synchronization                                                                                                    | 23                          |
| <b>2.1</b><br>2.1.1<br>2.1.2<br>2.1.3 | Synchronization<br>External synchronization<br>Manual synchronization<br>GPS synchronization                                                             | <b>25</b><br>26<br>28<br>30 |
| 3.                                    | Maintenance                                                                                                    | 33                          |
| 3.1                                   | "File" menu                                                                                                    | 34                          |
| 3.2                                   | "File" -> "New" menu                                                                                                    | 34                          |
| <b>3.3</b><br>3.3.1<br>3.3.2<br>3.3.3 | "File" -> "Open" menu<br>Selecting test points<br>Measuring menu<br>Selecting the measuring mode                                                         | <b>35</b><br>               |
| <b>3.4</b><br>3.4.1<br>3.4.2          | "Potential" measuring mode<br>Switching between On and Off measurements<br>Averaging                                                                     | <b>38</b><br>39<br>40       |
| 3.5                                   | "Voltage" measuring mode                                                                                                    | 41                          |
| <b>3.6</b><br>3.6.1                   | "Current" measuring mode<br>Measuring currents                                                                                                    | <b>42</b>                   |

| <b>3.7</b><br>3.7.1                                              | "Microvolt" measuring mode<br>Measuring microvoltages                                                                                                    | <b>44</b><br>45                        |
|------------------------------------------------------------------|----------------------------------------------------------------------------------------------------|----------------------------------------|
| <b>3.8</b><br>3.8.1                                              | "Resistance" measuring mode<br>Measuring resistances                                                                                                    | <b>46</b><br>47                        |
| 3.9                                                              | Text input                                                                                                    | 48                                     |
| 3.10                                                             | Manual measuring value input                                                                                                    | 48                                     |
| <b>3.11</b><br>3.11.1<br>3.11.2<br>3.11.3<br>3.11.4              | "Edit" menu<br>Editing header data<br>Inserting test points<br>Changing test points<br>Deleting test points                                                                                                    | <b>49</b><br>50<br>50<br>50            |
| 4.                                                               | Batteries and Charging                                                                                                    | 51                                     |
| 4.1.1<br>4.1.2<br>4.2<br>4.3<br>4.4                              | Charging the batteries<br>Charging details of the MoData2 computer<br>Charging details of the MoData2 interface<br>Automatic battery monitoring<br>Manual battery monitoring<br>Power consumption and operating hours                                             | 53<br>54<br>55<br>55<br>55<br>56       |
| 5.                                                               | Technical Data                                                                                                    | 57                                     |
| 5.1                                                              | MoData2 computer                                                                                                    | 59                                     |
| 5.2                                                              | MoData2 measurement interface                                                                                                    | 60                                     |
| <b>5.3</b><br>5.3.1<br>5.3.2<br>5.3.3<br>5.3.4<br>5.3.5<br>5.3.6 | Measuring ranges and accuracy<br>DC voltage measurement (Channels A, B and C)<br>AC voltage measurement (Channel A)<br>Microvolt measurement (Channel A)<br>Current measurement (Channel A)<br>Current measurement (30 A current input)<br>Resistance measurement | 61<br>62<br>63<br>63<br>63<br>63<br>64 |
| ว.4                                                              | i erminai assignment                                                                                                    | 65                                     |

# 1. Installation

# 1.1 Installation of ActiveSync

To implement the data exchange between the MoData2 computer and your PC via the serial interface, it is vital to install Microsoft's "ActiveSync" software on your PC.

The "ActiveSync\English" directory on the NaMobil CD contains the English installation file "msasync.exe". Microsoft offers the most current ActiveSync version for free downloading on the Internet, for instance version 3.7.1 at:

www.microsoft.com/windowsmobile/resources/downloads/pocketpc/activesync37.mspx

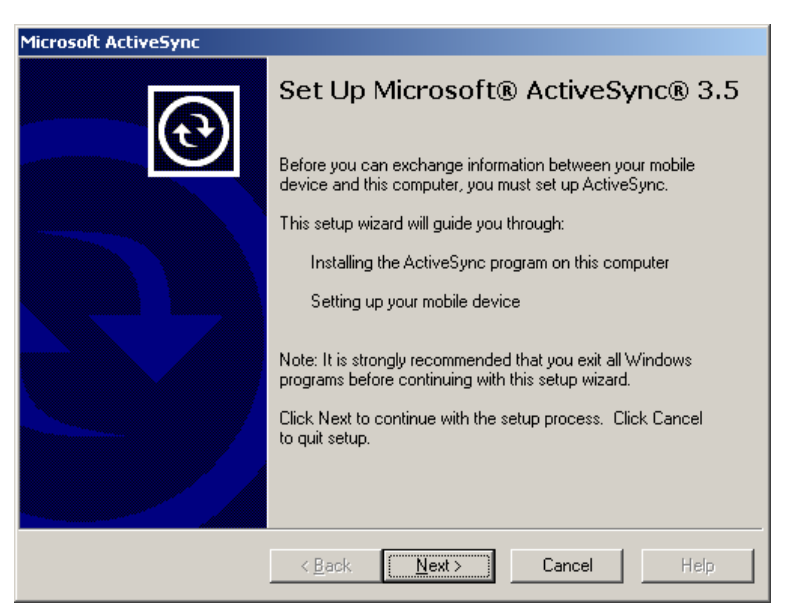

After the installation of ActiveSync and the establishment of a "partnership", the MoData2 will be set up as an additional drive with write and read access on your PC. With ActiveSync you may not only import your data from and export it to the MoData2 computer, but you may also install new software on it.

#### Note:

After ActiveSync has been installed correctly on your PC, a small gray disc appears down on the right of the task bar. Switch the MoData2 on and **do not establish** the connection between the PC and MoData2 using the transfer cable **until** having switched on the MoData2. A small green disc in the PC task bar indicates a correct connection.

New configuration of the MoData2 computer

The MoData2 computer will always be completely configured before delivery for you to be able to start measuring directly after having unwrapped the device.

The computer, however, loses its configuration and additionally installed software after approximately three weeks without battery charging.

After a deep discharge or a hard reset (see Chapter 1.4.2) only the actual operating system of the computer and the office programs are available. In this case, additionally installed software (e.g. NaMobil or IntMobil) has to be re-installed.

The following steps must be taken after a deep discharge or hard reset:

- 1. Perform the basic configuration.
- 2. Put the Windows desktop in order.
- 3. Configure the system control either manually or automatically.
- 4. Install additional software (e.g. IntMobil or NaMobil).

#### The CF card

The MoData2 computer is equipped with a "compact flash card" (CF card). Files and installation packages can be stored on a CF card, which won't lose any data in case of a deep discharge or hard reset.

Chapter 1.1.2: "Automatic configuration with the CF card" describes how to configure the system control by means of the CF card.

Chapter 1.2.2 explains how to install the "NaMobil" software with the "Namobil\_30.cab" installation package directly from the CF card.

# 1.1.1 Basic configuration

Connect the MoData2 to the battery charger to charge the computer battery and to be able to switch on the MoData2 computer. Activate the MoData2 computer by pressing the red key (in the middle of the top row of keys) and wait a few seconds until the screen displays data.

The computer's battery-charge lamp has to flash to indicate the charging operation. The Windows setup welcome display appears:

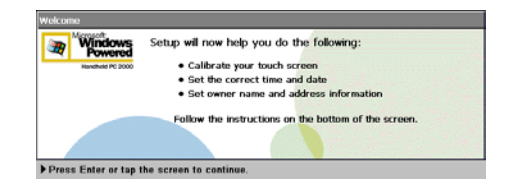

Press the **<Enter>** key of the MoData2 computer or tap the screen with the stylus to start the screen's calibration.

#### Screen calibration

The instructions for calibrating the touch screen appear:

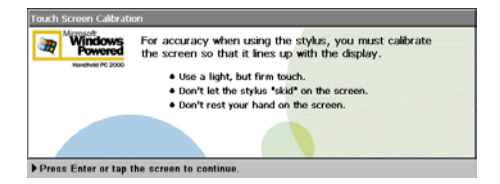

Read the instructions carefully and follow the notes on calibrating by means of the target and stylus.

| Carefully press and briefly hold stylus on the center of the target.<br>Repeat as the target moves around the screen.<br>Press the Esc key to cancel. |  |
|----------------------------------------------------------------------------------------------------|--|
| +                                                                                                    |  |
|                                                                                                    |  |
|                                                                                                    |  |

The screen's calibration is necessary for the MoData2 computer to be able to precisely determine the position of the stylus on the screen.

#### Adjusting the world clock

After the screen calibration has been finished, the "World Clock" dialog with the "Home City" tab appears:

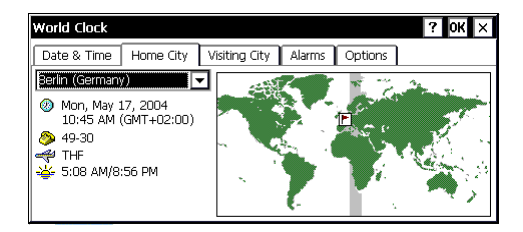

For instance, select the city of "Berlin" or any other town located near your hometown.

Then click the "Date & Time" tab using the stylus and set the date on the calendar.

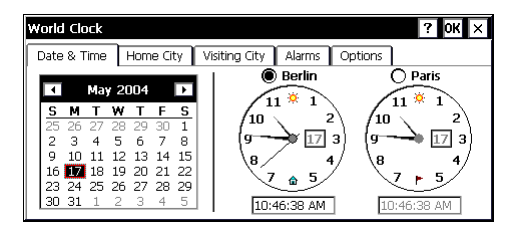

Set the current time on the left clock by "turning" the minute hand on the clock face with the stylus or by directly entering the time in the field underneath via the MoData2 keyboard.

To finish your entry, click the "**Next**" button on the bottom right side of the screen. Date, time and home city are set correctly now.

#### Adjusting the owner properties

The "Owner Properties" are shown next:

| dentification Notes |                   |
|---------------------|-------------------|
| Name:               | At Power On       |
| address:            | Area Code: Phone: |
|                     | Moric:            |

You may enter your name and other contact information in this display. If you activate the "**Display Owner Identification**" box, your contact information will be shown each time the MoData2 computer is switched on.

Click the "**Next**" button on the bottom right side of the screen and close the setup by clicking "**Done**".

| Finished!           |                                                              |               |      |
|---------------------|--------------------------------------------------------------|---------------|------|
| Windows             | Setup is now complete.                                       |               |      |
| Handheld PC 2000    | You can learn more in your User's Guide or o<br>access Help: | nline Help. T | o    |
|                     | • Select Start and then Help.                                |               |      |
|                     | Select the ? button in the upper right corn<br>window.       | er of a progr | am   |
| Select Done to star | t using your device.                                         | Back          | Done |

The Windows desktop appears on the screen:

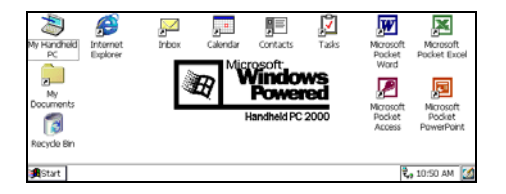

As the desktop symbols "Tasks", "Internet Explorer", "Contacts", "Calendar", "My Documents" and "Inbox" are unnecessary and just take up useful space on the screen, they can be deleted.

Mark the above mentioned symbols one after the other with the stylus while keeping the **<Ctrl**> key pressed. Then release the **<Ctrl**> key. Keep the **<Alt**> key pressed. Click one of the marked symbols. A menu box opens up next to the clicked symbol:

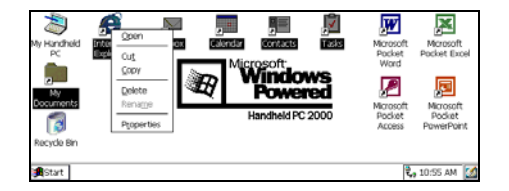

Release the **<Alt>** key and click "**Delete**". After you have answered the confirmation enquiry by clicking the "**Yes**" button, the symbols will be shifted from the desktop into the recycle bin.

The Windows desktop appears without the unnecessary symbols:

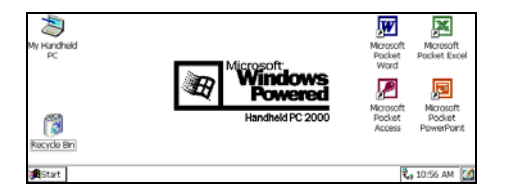

To gain space for new symbols drag the "My Handheld PC" symbol to the bottom left corner using the stylus.

The Windows desktop is now perfectly arranged:

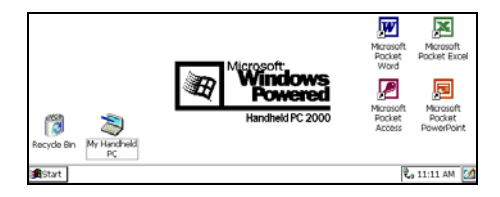

At this stage, the MoData2 computer is basically configured, but the configuration of the system control, e.g. for the backlighting and ActiveSync, and the installation of additional software (e.g. NaMobil or IntMobil) still have to be accomplished.

#### 1.1.2 Automatic configuration with the CF card

The "**fex21\_e.exe**" backup file containing the system control configuration is preinstalled on the CF card in the MoData2 computer and can be started from there via the "**Windows Explorer**".

Start the "Windows Explorer" via Start -> Program Files -> Windows Explorer.

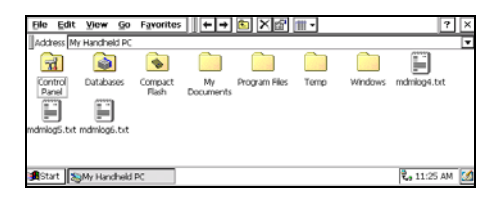

Double-click the "Compact Flash" icon. The files and folders of the CF card appear:

| ₿le         | Edit    | ⊻iew     | <u>G</u> o | Favorites   | <b>↓</b> + + | 😉 🗙 | ₫ ∰・ |  | [               | ? | × |
|-------------|---------|----------|------------|-------------|--------------|-----|------|--|-----------------|---|---|
| Add         | ess \Co | ompact P | lash       |             |              |     |      |  |                 |   | ⊡ |
|             |         | -        |            | <b>B</b>    |              |     |      |  |                 |   |   |
| IntA        | tobil   | FE(21,   | E          | Intmobil_30 |              |     |      |  |                 |   |   |
|             |         |          |            |             |              |     |      |  |                 |   |   |
|             |         |          |            |             |              |     |      |  |                 |   |   |
|             |         |          |            |             |              |     |      |  |                 |   |   |
|             |         |          |            |             |              |     |      |  |                 |   |   |
| <b>S</b> ta | rt [    | Compac   | t Flash    | 1           |              |     |      |  | <b>11</b> :26 / | M |   |

Start the configuration from the CF card by double-clicking the self-executing "FEX21\_E" backup file.

The start dialog of the backup program appears:

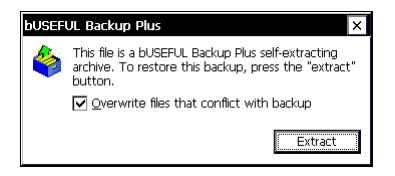

Activate the "Overwrite files" box and click the "Extract" button afterwards.

While the archive is being extracted, the settings of the MoData2 computer are overwritten with the correct configuration:

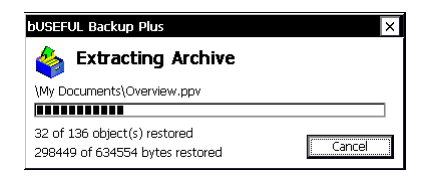

After the backup archive has been extracted, a note indicates that a soft reset needs to be carried out for the changes to go into effect:

| bVSEFUL Backup Plus OK 🗵 |                                                                                                    |  |  |  |  |  |  |
|--------------------------|----------------------------------------------------------------------------------------------------|--|--|--|--|--|--|
| •                        | Since you have restored a backup file that contained the registry, you will have to reset your device for the settings to go into effect. |  |  |  |  |  |  |

Perform the soft restart as described in Chapter 1.4.1. Afterwards, you may install additional software (e.g. NaMobil or IntMobil).

#### 1.1.3 Manual configuration without the CF card

If there is no CF card installed in the MoData2 computer or you don't find the "**fex21\_e.exe**" configuration file on the CF card, you have to perform the system control configuration manually.

Select the system control via: "Start"-> "Settings" -> "Control Panel":

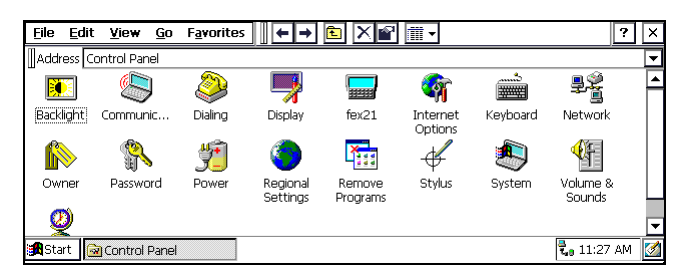

Make the following adjustments in the system control:

#### Power Properties, "Power Off" tab

On battery power suspend after: 5 minutes Enable suspend while on external power: Off

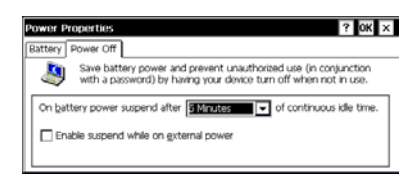

#### fex21, "Power" tab

| Enable charging:                         | On  |
|------------------------------------------|-----|
| Allow suspend with AC adaptor connected: | Off |
| Wakeup:                                  | On  |

| ex21                                                                 |                                 |                                      |          | OK                                                                                      |
|----------------------------------------------------------------------|---------------------------------|--------------------------------------|----------|-----------------------------------------------------------------------------------------|
| Power Comms                                                          | Versions                        | PCMCIA                               | Keyboard | 1                                                                                       |
| Status<br>Main Battery<br>Main Battery<br>Charge Rem<br>AC Line Stat | Level<br>Status<br>aining<br>US | 58%<br>High<br>783 mAh<br>Not connec | ted      | Enable changing Allow surpand with AC adaptor connected. Allow Charger Walkeup Info APM |

#### fex21, "APM" dialog

| Use battery percent to determine status: | On   |
|------------------------------------------|------|
| Battery critical warning:                | 5 %  |
| Battery low warning:                     | 10 % |
| Ignore battery voltage override:         | Off  |

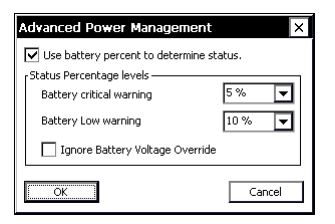

#### fex21, "Comms" tab

| Port 1 Main Connector      | Active |
|----------------------------|--------|
| Port 1 Power Output        | Off    |
| Port 2 Main Connector      | Active |
| Port 2 Power Output        | Off    |
| Enable ActiveSync over USB | Off    |

| fex21 |                                                    |                                                   |                  |                                            | ок 🗙               |
|-------|----------------------------------------------------|---------------------------------------------------|------------------|--------------------------------------------|--------------------|
| Power | Comms                                              | Versions                                          | PCMCIA           | Keyboard                                   | 1                  |
|       | rt 1<br>Charging Stu<br>Main Connec<br>Power Outpu | Change port<br>ids<br>tor<br>it<br>eSync over USB | connectivity rec | Port 2<br>O Ir Port<br>Main Cor<br>Power O | n output<br>mector |

**Options**, "**View**" tab (via Start -> <u>Settings</u> -> <u>Control Panel -> View</u> -> <u>Options</u>)

Show all files: Hide file extensions: Active Off

| Options                                                                        | OK × |
|--------------------------------------------------------------------------------|------|
| View                                                                           |      |
| Hidden Files:                                                                  |      |
| O Higle hidden files and files with the following<br>extensions: .DLL and .CPL |      |
| Hide file extensions                                                           |      |

# 1.2 Installation of NaMobil 3.0

To be able to use the MoData2 computer for maintenance, you have to install the NaMobil 3.0 software on the MoData2 computer.

For this, the NaMobil 3.0 software is delivered together with a CD containing an installation package and the complete setup program.

"Namobil\_30.cab" is the name of the installation package for maintenance.

If the software has been delivered together with the MoData2 computer, the CF card installed in the MoData2 computer contains a write-protected copy of the installation package.

The installation package on the CF card can be used for quickly installing the software without a PC connection, for instance on site.

Chapter 1.2.2 describes the installation from the CF card.

#### 1.2.1 Installing NaMobil 3.0 from the CD

A prerequisite for the installation of NaMobil 3.0 from the CD is the correct installation of ActiveSync on your PC, as described in Chapter 1.1, and the correct configuration of the system control, as described in Chapter 0.

Connect the MoData2 computer to your PC via the transfer cable.

If ActiveSync does not start the connection from the PC to the MoData2 automatically, check the ActiveSync settings on your PC and start the connection manually from the MoData2 via "Start" -> "Programs" -> "Communication" -> "PC Link".

To install the software from the CD, a "guest logon" is sufficient.

For installing NaMobil 3.0, start the "Setup.exe" file from the CD in the "NaMobil\_30" directory.

A request to select the destination folder for the installation appears on the PC screen:

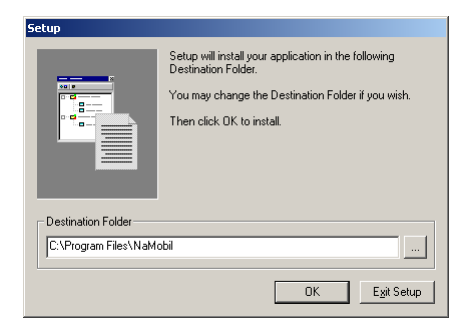

#### Note

Please pay attention to the fact that there must not be a write-protected version of "Namobil\_30.cab" in the "C:\Program Files\NaMobil" PC directory. If necessary, delete this file as otherwise the installation will be aborted and the following error message will be displayed:

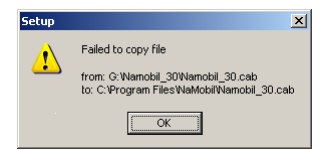

The installation package will be copied to the proposed directory (here: "C:\Program Files\NaMobil") first and then automatically transferred to and installed on the MoData2 computer. A question about the installation directory on the MoData2 computer follows:

| ×    |                 |                  |                  | Applications        | Installing |
|------|-----------------|------------------|------------------|---------------------|------------|
| ory? | nstall director | application inst | using the defaul | /loData2 NaMobil" ( | Install "M |
|      | 1               | Cancel           | No               | Yes                 |            |
|      |                 | Cancel           | No               | [ <u>Y</u> es]      |            |

Confirm the directory by clicking "Yes".

ActiveSync then transfers the "Namobil\_30.cab" installation package to the MoData2 computer and shows the progressing installation on the PC screen:

| Installing Applications    |  |  |
|----------------------------|--|--|
| Installing MoData2 NaMobil |  |  |
|                            |  |  |
| Cancel                     |  |  |

After the transfer of the installation package and automatic installation, you will be asked to check the screen of the Modata2 computer for further necessary steps:

| Application Downloading Complete                                                                               |
|----------------------------------------------------------------------------------------------------|
| Please check your mobile device screen to see if additional steps are necessary to complete this installation. |
| ОК                                                                                                    |

Click the "**OK**" button. The Windows desktop shows the two installed programs "**NaMobil 3.0**" and "**Multimeter**":

|                               | Microsoft        | Microsoft<br>Pocket<br>Word | Microsoft<br>Pocket Excel |
|-------------------------------|------------------|-----------------------------|---------------------------|
| Multimeter                    | Handheld PC 2000 | Microsoft<br>Pocket         | Microsoft<br>Pocket       |
| Recycle Bin My Handheld<br>PC |                  | Access                      | 90werPoint                |

The installation of NaMobil 3.0 is complete.

#### 1.2.2 Installing NaMobil 3.0 from the CF card

The "**Namobil\_30.cab**" installation package stored on the CF card enables you to install the NaMobil 3.0 software directly on the MoData2 computer without a PC connection.

To install from the CF card, you have to invoke the directory of the CF card named "Compact Flash" via "My Handheld PC":

| <u>File E</u> dit <u>V</u> iew <u>G</u> o F <u>a</u> | vorites 🛛 🗢 🗲 🔁 🕅 🕇 🗰 🗸 | ? ×                 |
|------------------------------------------------------|-------------------------|---------------------|
| Address Compact Flash                                |                         | <b>_</b>            |
| Name                                                 | Size Type               | Modified            |
| 🗀 IntMobil                                           | Folder                  |                     |
| 🍪 FEX21_E.EXE                                        | 311KB Application       | 4/17/04 12:16:30 PM |
| 🏘 Namobil_30.cab                                     | 2.61MB CAB File         | 4/21/04 2:19:40 PM  |
|                                                      |                         |                     |
| 🏨 Start 🔯 Compact Flash                              |                         | 🕄 11:35 AM [        |

Start the installation by invoking the "Namobil\_30.cab" file.

You will then be requested to enter the desired directory for the installation:

| <u>File Edit V</u>                              | Install MoData2 NaMobil 🔁 🚰 🦷 ? OK 🗵                        | ? ×              |
|-------------------------------------------------|-------------------------------------------------------------|------------------|
| Name<br>IntMobil<br>FEX21_E.EXE<br>Wamobil_30.c | Accessories Games Office Pocket Outlook Name: Namobil Ivpe: | 5:30 PM<br>40 PM |
| 🔏 Start 🔯 Co                                    | mpact Flash Installing MoData2 NaMobil                      | 🛵 11:30 AM [ 🚮   |

Confirm the suggested "NaMobil" directory for the installation.

The MoData2 computer then installs the NaMobil 3.0 software in the "**Program** Files \ NaMobil" directory.

After the installation has been successfully completed, the screen shows a corresponding note:

| <u>File E</u> dit <u>V</u> iew <u>G</u> o | Favorites 🛛 🗢 🗭 🗈 🗙 😭 🏢 -              | ? ×                                   |
|-------------------------------------------|----------------------------------------|---------------------------------------|
| Address \Compact Flash                    | Setup Complete                         | <b>•</b>                              |
| Name                                      | Successfully installed MoData2 NaMobil | dified                                |
| FEX21_E.EXE                               |                                        | 17/04 12:16:30 PM<br>21/04 2:19:40 PM |
|                                           | ОК                                     |                                       |
| 🏽 🕅 Start 🔍 Compact Flash                 | n Setup Complete                       | ᢏ 11:31 AM [ 💋                        |

Click the "OK" button and close the Windows Explorer.

The Windows desktop shows the two installed programs "NaMobil 3.0" and "Multimeter":

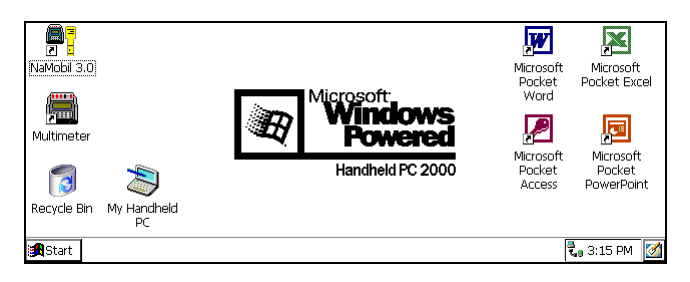

The installation of NaMobil 3.0 is complete.

#### **1.3 Software updates on the Internet**

To ensure that the MoData2 computer always works with the most current maintenance version, you will find the respective version of the "**Namobil\_30.cab**" installation package on the homepage of Weilekes Elektronik at:

www.weilekes.de/Deutsch/download/index.htm

or directly as file link at:

www.weilekes.de/Download/Deutsch/Namobil 30.zip

After having downloaded the "**Namobil\_30.zip**" file, you have to extract the "**Namobil\_30.cab**" installation file from the zip file (e.g. using the "WinZip" software) and to copy it to the CF card of the MoData2 computer.

After having copied the "**Namobil\_30.cab**" file to the CF card, proceed as described in Chapter 1.2.2: "Installing NaMobil 3.0 from the CF card".

#### Note:

You may directly write data on the CF card installed in the MoData2 computer by means of the Windows Explorer of your PC and an activated ActiveSync (green disc visible in the PC task bar). For this, it is not necessary to remove the card from the MoData2 computer.

# 1.4 Resets

There are two ways of resetting available for the MoData2 computer to return to a defined state after a breakdown or malfunction: soft and hard resets.

#### 1.4.1 Soft Reset

With a soft reset the MoData2 computer can be set back to a defined initial state after the keyboard has blocked or a program has crashed.

To perform a soft reset, you have to simultaneously press the two keys for the intensity control (to the left of the red ON key) with the computer being switched on. After a few seconds the display illumination goes out. Release the two keys.

The fex21 computer then performs a soft reset. The "Husky fex21" icon appears briefly on the screen, being followed by the usual Windows desktop.

#### 1.4.2 Hard Reset

A hard reset deletes all settings, data and installed software on the MoData2 computer. The MoData2 computer will be reset to the original delivery state as set by the computer manufacturer.

To perform a hard reset, you have to simultaneously press the two keys for the intensity control (to the left of the red ON key), the red ON key and the (+) key of the display illumination for more than about 6 seconds with the computer being switched on. Afterwards you may release the four keys and switch on the computer again with the red ON key.

The fex21 computer then performs a hard reset. The "Husky fex21" icon appears briefly on the screen, being followed by the introduction for the Windows setup.

Proceed as described in Chapter 0: "New configuration of the MoData2 computer". Afterwards you may install the software as explained in Chapter 1.2.

# 2. Synchronization

# 2.1 Synchronization

By means of the "**Sync**" menu you may synchronize the MoData2 computer with the switching cycle of the cathodically protected pipeline.

| <u>F</u> ile | <u>E</u> dit | <u>V</u> iew | <u>Sync</u>  | E <u>x</u> tras | <u>H</u> elp |
|--------------|--------------|--------------|--------------|-----------------|--------------|
|              |              |              | Exter        | n               |              |
|              |              |              | <u>M</u> anu | ell             |              |
|              |              |              | <u>G</u> PS  |                 |              |

We recommend performing a synchronization on each new measuring day before the first data acquisition.

The internal clock of the MoData2 computer allows a deviation of  $\pm 0.25$  s without re-synchronization over a period of 24 hours at an ambient temperature of +10°C to +30°C. A larger deviation may occur in case of extreme temperatures.

The NaMobil 3.0 program offers three synchronization possibilities:

- External synchronization
- Manual synchronization
- GPS synchronization

# 2.1.1 External synchronization

Selecting the "Sync" -> "External" menu invokes a dialog with a bar chart showing the current cycle position of the MoData2 timer:

| External Syncronization |          |
|-------------------------|----------|
| <u>C</u> ycle : 12/3 ▼  | External |
| Switching Cycle :       | Einish   |

In the example, the MoData2 screen shows the switching cycle 12/3 at 8 s after the switch-off edge.

To implement the external synchronization, connect the MoData2 to a potentialfree switching contact (e.g. Teletakt-N or MiniTrans) by means of the delivered "External Synchronization Cable" via the 5-pole "Ext. Sync/Relay" female connector. By means of this cable, the MoData2 is able to detect the opening of the contact by itself and re-synchronize itself.

Select the desired switching cycle by pressing the letter <C> (for cycle) or with the stylus directly via the display:

| External Syncronization |                  |
|-------------------------|------------------|
| <u>C</u> ycle : 12/3 ▼  | <u>E</u> xternal |
| 8/2<br>Switching 2/2    |                  |
|                         | <u>F</u> inish   |

Start the actual synchronization via the "External" button or <E> key:

| External Syncronization        |        |
|--------------------------------|--------|
| <u>Cycle</u> : 12/3 💌          |        |
| Waiting for external switching | Einish |

The MoData2 computer waits for the external contact to open.

After the synchronization has been accomplished, the following confirmation appears:

| External Syncronization        |          |
|--------------------------------|----------|
| <u>C</u> ycle : 12/3 ▼         | External |
| External syncronization done ! | Einish   |

Exit the synchronization by pressing the "Finish" button or the <F> or <Esc> key.

#### Important note:

When connecting the MoData2 to a time switch, make sure that there are no other active connections to the potential-free contact. An external voltage may destroy the external synchronization input of the MoData2.

Make sure to avoid an erroneous connection to the switching 230 V-receptacle of a Teletakt-N or Syntakt time switch.

# 2.1.2 Manual synchronization

Always synchronize manually when an external or GPS synchronization is impossible.

Selecting the "**Sync**" -> "**Manual**" menu invokes a dialog with a bar chart showing the current cycle position of the MoData2 timer:

| Manual Syncronization  |        |
|------------------------|--------|
| <u>C</u> ycle : 12/3 ▼ | Manual |
| Switching Cycle :      | Einish |

The MoData2 computer in the example shows the switching cycle 12/3 at 5 s after the switch-off edge.

Select the desired switching cycle by pressing the letter <C> (for cycle) or with the stylus directly via the display:

| Manual Syncronization  |                |
|------------------------|----------------|
| <u>C</u> ycle : 12/3 ▼ | <u>M</u> anual |
| 8/2<br>Switchin (2/3   |                |
|                        | Einish         |

A multimeter showing clearly the potential value and the switch-off edge is necessary for manual synchronization. In the switch-off moment (the potential changes from the ON to the OFF value) you have to press either the <M> or the <Enter> key.

After the synchronization has been accomplished, the following confirmation appears:

| Manual Syncronization        |                |
|------------------------------|----------------|
| <u>Cycle</u> : 12/3 ▼        | <u>M</u> anual |
| Manual syncronization done ! |                |
|                              | <u>F</u> inish |

Exit the manual synchronization dialog by pressing the "**<u>Finish</u>**" button or the <**F**> or <**Esc**> key.

# 2.1.3 GPS synchronization

By means of the GPS synchronization you may synchronize the MoData2 without connecting it to a potential-free switching contact. This way you may perform an on-site re-synchronization by means of a GPS receiver at any time without having direct access to a rectifier.

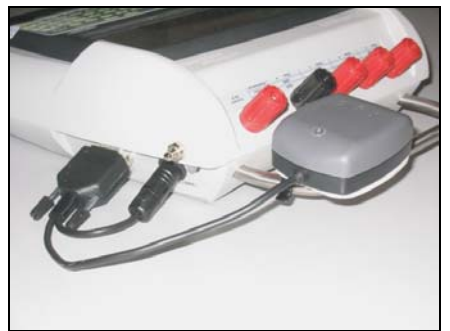

MoData2 computer with connected GPS antenna

Before starting the synchronization, connect the GPS receiver, which is available as optional equipment, via the circular connector to the "**Charge / GPS**" female connector and via the 9-pole Sub-D male connector to the "**PC / GPS**" female connector.

The selection of the "**Sync**" -> "**GPS**" menu invokes a dialog with a bar chart showing the current cycle position of the MoData2 timer and the status of the GPS receiver:

| GPS Syncronization     |                                        |        |  |
|------------------------|----------------------------------------|--------|--|
| <u>C</u> ycle : 12/3 ▼ | Time : 00:00:17<br>Length :<br>Width : | GPS    |  |
| Switching Cycle :      | Sat. : 00                              |        |  |
|                        |                                        | Einish |  |
|                        |                                        |        |  |

The GPS receiver, which is mounted to the steel bail of the MoData2 computer must be aligned in such a way that a clear view of the sky/horizon is ensured. An interruption of the signal reception due to the erection of buildings etc. must be avoided.

Select the desired switching cycle by pressing the letter <C> (for cycle) or with the stylus directly via the display:

| GPS Syn                      | cronizatio           | n                                                   |                |
|------------------------------|----------------------|-----------------------------------------------------|----------------|
| <u>C</u> ycle :<br>Switching | 12/3 ▼<br>4/2<br>8/2 | Time : 00:00:17<br>Length :<br>Width :<br>Sat. : 00 | GPS            |
|                              | 27/3<br>25/5         |                                                     | <u>F</u> inish |

As long as the GPS receiver has not received a valid time signal, the "GPS" button remains inactive. As soon as the signal reception is sufficient the MoData2 computer shows the current time after approximately 20 s; the "GPS" button becomes active:

| GPS Syncronization     | n                                                   |                |
|------------------------|-----------------------------------------------------|----------------|
| <u>C</u> ycle : 12/3 ▼ | Time : 09:45:17<br>Length :<br>Width :<br>Sat. : 00 | <u>G</u> PS    |
| Switching Cycle :      |                                                     |                |
|                        |                                                     | <u>F</u> inish |

The shown time is the UTC time, which differs by -2 h or -1 h from the CET, depending on whether the current time is the summer or winter time. As only the seconds are used for ensuring a synchronous switching cycle to a time base (e.g. the DCF receiver in the Teletakt-N or MiniTrans), the deviation regarding the hours is unimportant.

After a further period of about 20 seconds to 5 minutes has elapsed and when the reception of GPS positioning data is sufficient, the MoData2 computer shows in addition to the time the GPS position in the WGS-84 with longitude and latitude. At the same time it also shows the number of currently received satellites:

| GPS Syncronizatio      | n                                                           |             |
|------------------------|-------------------------------------------------------------|-------------|
| <u>C</u> ycle : 12/3 ▼ | Time : 09:45:17<br>Length : E00767.168<br>Width : N5130.865 | <u>G</u> PS |
| Switching Cycle :      | Sat. : 03                                                   |             |
|                        |                                                             | Einish      |

At least 3 satellites must be received to determine longitude and latitude. The reception of 4 or more satellites is necessary for a higher positioning accuracy.

To synchronize the MoData2 computer by means of the GPS receiver, press the <G> key. The MoData2 computer synchronizes itself at that moment to the received GPS time and confirms a successful synchronization:

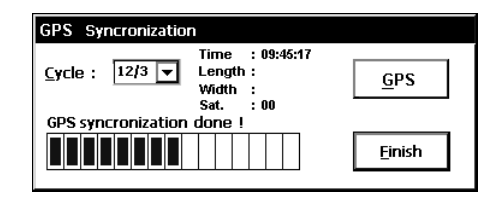

Exit the GPS synchronization dialog by pressing the "<u>Finish</u>" button or the <F> or <**Esc**> key.

# 3. Maintenance

#### 3.1 "File" menu

The "**File**" menu allows to create a new test series, to open an existing mask or test series and to save measuring values during the editing of a test series.

| <u>F</u> ile  | <u>E</u> dit  | <u>V</u> iew | <u>Sync</u> | E <u>x</u> tras | <u>H</u> elp |
|---------------|---------------|--------------|-------------|-----------------|--------------|
| Nev           | V             |              |             |                 |              |
| pe            | n             | _            |             |                 |              |
| <u>S</u> ave  | Э             |              |             |                 |              |
| Save          | ∋ <u>A</u> s… |              |             |                 |              |
| E <u>x</u> it |               |              |             |                 |              |

#### 3.2 "File" -> "New" menu

In order to perform a maintenance measurement at a pipe, for which a mask/test series does not exist in the MoData2 yet, you may create a new pipe file via the "File" -> "New" menu.

The following dialogue appears for you to enter the header data:

| Edit Head Data |                  |                 |
|----------------|------------------|-----------------|
| Date :         | 02.05.2005       |                 |
| Pipe :         | Sample           | ОК              |
| Client / No:   | 123              |                 |
| Comment :      | manually created | C <u>a</u> ncel |

After you have finished entering the header data, the test point list appears on the display. As the pipe has been newly created, the appearing test point list is empty.

Via the "<u>Edit</u>" -> "<u>Insert</u>", "<u>Change</u>" and "<u>Delete</u>" menus you may insert, change and delete new test points. Please refer to Chapter 3.11 for further information.

After having collected measuring values of the new pipe, save the new pipe under a new file name via the "<u>File</u>" -> "Save <u>as</u>" menu.

### 3.3 "File" -> "Open" menu

To perform a maintenance measurement, load an existing test series via the "**<u>File</u>**" -> "**<u>Open</u>**" menu. The "**Load File**" dialog appears:

| Load File 💼 📺 🧱                | ? ок 🗵 |
|--------------------------------|--------|
| 🖄 \Program Files\NaMobil\Neu   |        |
| AVACON.NMD                     |        |
| BREMEN.nmd                     |        |
| FGL.nmd                        |        |
| 🔄 L6_19.nmd                    |        |
|                                |        |
|                                |        |
| Name: Type: Maintenance (*.nmo | i) 🔽   |

Click the file to be loaded with the stylus and then click "OK".

If a stylus is not available, press the <Tab> key on the keyboard until the uppermost file is marked in thin outline. Afterwards, select the desired file by pressing the <Down Arrow> key.

| Load File 🗈 📺 🧱 🏢                     | ? 0K × |
|---------------------------------------|--------|
| 🔍 \Program Files\NaMobil\Neu          |        |
|                                       |        |
| Minternation                          |        |
|                                       |        |
| Name: FGL.nmd Type: Maintenance (*.nm | id) 🔻  |

Pressing the **<Enter>** key loads the marked file.

# 3.3.1 Selecting test points

After the file has been loaded, the test point list appears:

| Eile     | e <u>E</u> dit <u>V</u> ie | ew <u>S</u> yr | nc E <u>x</u> tra | s <u>H</u> elp                        |   | ×              |
|----------|----------------------------|----------------|-------------------|---------------------------------------|---|----------------|
| BRI      | EMEN.nmd                   | 02.05          | 5.2005   1        | Musterleitung NACHMESS 2.0   05000000 |   |                |
| П        | Number                     | Туре           | Meter             | Site                                  |   |                |
| x        | 181                        | R              | 134930            | Obersulener Landstr                   |   |                |
| х        | 182                        | Р              | 135910            |                                       |   |                |
| х        | 183                        | Р              | 136580            |                                       |   | Measure        |
| х        | 184                        | R              | 137500            | Ort manuell                           |   |                |
|          | 185                        | Р              | 138370            |                                       |   |                |
|          | 186                        | Р              | 139180            |                                       |   |                |
| х        | 187                        | Р              | 140130            | [                                     | • |                |
|          |                            |                |                   |                                       |   |                |
| <b>:</b> | Start NaMob                | il 3.0 H72     | 2% M99%           |                                       |   | 🖏 11:15 AM 🛛 🧭 |

The header data (file name, date, pipe name and number) are indicated directly below the menu bar.

A cross in front of the test point number indicates the test points at which measuring values have already been collected.

#### Moving the cursor bar

You may mark a different line of the list using the **<Down Arrow**> or **<Up Arrow**> keys. Confirm your selection by pressing the **<Enter**> key or clicking "**Measure**". The measuring values of the corresponding test point will then be shown.

#### 3.3.2 Measuring menu

After you have selected the test point (by clicking the "Measurement" button or via the keyboard by pressing the **<Enter>** key), the data that has been saved concerning this test point is displayed. The display shows the mask data (number, type, location, etc.) and also all measuring values that have been collected so far.

| <u>E</u> ile <u>E</u> dit <u>V</u> | ∕ <b>iew</b> Sync E <u>x</u> tras <u>H</u> elp |                                  |              |
|------------------------------------|------------------------------------------------|----------------------------------|--------------|
| Pot                                | 181                                            | Type : R Meter : 134930          | Res          |
|                                    | Obersulener Landstr                            | •                                |              |
| ⊻tg                                | Pot On [V] Pot Off [V] AC                      | ୍ [V] VtgOn[V] VtgOff[V] Res.[ଯ] | <u>T</u> ext |
|                                    |                                                |                                  |              |
| <u>M</u> ic                        | Curr. On [mA] Curr. Off [mA]                   | R-Pipe [μΩ] Mic On Mic Off       |              |
|                                    |                                                | 1201                             | ок           |
| <u>C</u> urr                       | Kommentar MP181                                |                                  |              |
|                                    |                                                |                                  |              |
| Start NaMo                         | bil 3.0 H72% M99%                              |                                  | 🕄 🕄 11:17 AM |

Exit the measuring menu by pressing the **<Esc>** key or clicking the **"OK**" button; for instance in order to choose a different test point from the test point list.

#### 3.3.3 Selecting the measuring mode

You may activate the individual measuring modes via the "**Potential**", "**Voltage**", "**Microvolt**", "**Current**" and "**Resistance**" buttons:

| " <u>P</u> ot":  | on- and off-potentials of the pipeline                                                                                              |
|------------------|----------------------------------------------------------------------------------------------------|
| " <u>V</u> tg":  | foreign pipe potential, casing pipe potential,<br>earthing voltage or rectifier output voltage                                      |
| " <u>M</u> ic":  | current measurement at a pipe current test point or with an external shunt                                                          |
| " <u>C</u> urr": | current measurement with an internal high-current shunt<br>(100 mA to 30 A) or using the internal current ranges<br>(10 mA, 100 mA) |
| " <u>R</u> es":  | 2- or 4-pole resistance measurement at a flange or casing pipe                                                                      |

#### 3.4 "Potential" measuring mode

The "Potential" measuring mode serves to measure the on- and off-potentials of pipelines.

For measuring pipe potentials, connect channel A of the MoData2 to the measuring contact and the ground jack to the reference electrode.

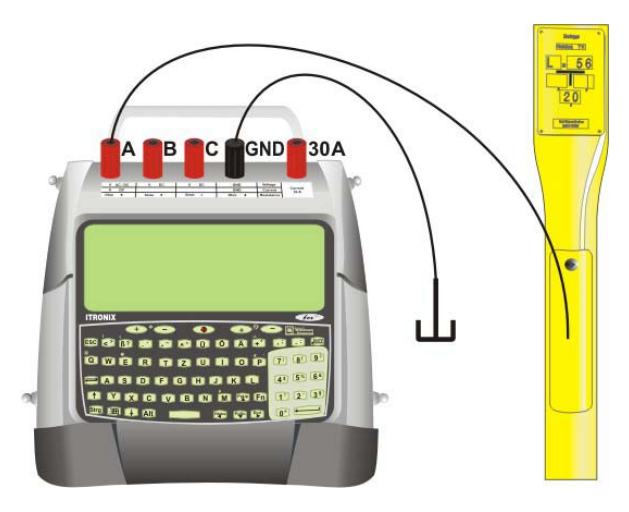

Pin assignment for the "Potential" measuring mode

NaMobil 3.0 measures the on- and off-potentials during each cycle phase and simultaneously the AC voltage during the switch-on phase. It displays the measuring values in a table.

The on- and off-potentials are measured one second before and after the switchoff edge, respectively.

NaMobil 3.0 may also measure only on-potentials after you have pressed the corresponding key.

Moreover, it is also possible to average on- and off-potentials in order to balance measuring values that are heavily fluctuating due to stray currents.

#### Indication of the cycle phase

The cycle seconds indicated on the left of the display correspond to the number of seconds that has elapsed since the last switch-off edge. "0" thus designates the second directly after the switch-off edge. The "On" or "Off" behind the cycle seconds symbolizes the current cycle phase (switch-on or switch-off phase).

| <u>File E</u> dit <u>\</u> | <u>/</u> iew <u>S</u> ync E <u>x</u> tra | is <u>H</u> elp |                 |         |        |                   |
|----------------------------|------------------------------------------|-----------------|-----------------|---------|--------|-------------------|
| Sinale                     | 181                                      |                 | Type : <b>R</b> | Meter : | 134930 |                   |
|                            | Obersulener La                           | andstr          |                 |         |        |                   |
| only <u>O</u> n            | Сүсle : <b>2</b>                         |                 | Actual          | On      | Off    | OK                |
|                            | Potential                                | DC              | -1,45           | -1,43   | -0,92  |                   |
|                            | [V]                                      | AC              | 3,4             | 3,3     |        | C <u>a</u> ncel   |
| 🏽 🕄 🕄 🕄 🕄                  | bil 3.0 H72% M97%                        |                 |                 |         |        | ,<br>ᢏ 11:19 AM [ |

#### Indication of the actual measuring value

The measuring value column named "Actual" shows the currently applied AC and DC voltages at measuring input "A" of the MoData2.

These measuring values are updated every second and thus support the detection of stray current influences, etc.

#### 3.4.1 Switching between On and Off measurements

If the "On + Off" button is displayed, the measuring comprises on- and off-potentials.

When you click this button or press the  $\langle \mathbf{O} \rangle$  key, the lettering of this button changes to "only <u>O</u>n" and the MoData2 measures only on-potentials.

Another click on this button or pressing the <0> key again changes the lettering back to "<u>On</u> + Off" and the MoData2 measures on- and off-potentials again.

# 3.4.2 Averaging

When you click the "**Single**" button or press the  $\langle$ **S** $\rangle$  key, NaMobil 3.0 activates the averaging. The button lettering changes to "**Median**" and thus indicates an active averaging.

During the active averaging NaMobil 3.0 always measures an on-potential one second before the switch-off edge and an off-potential one second after the switch-off edge. These measuring values are added separately to previous onand off-potentials. NaMobil 3.0 then divides the added on- and off-potentials by the number of collected measuring values. The separately calculated values for the on- and off-phases are indicated as mean values:

| <u>File E</u> dit <u>V</u> | jew <u>S</u> ync E <u>x</u> tra | s <u>H</u> elp |                 |         |        | -               |
|----------------------------|---------------------------------|----------------|-----------------|---------|--------|-----------------|
| Median                     | 181                             |                | Type : <b>R</b> | Meter : | 134930 |                 |
| Terren                     | Obersulener La                  | andstr         |                 |         |        |                 |
| only <u>O</u> n            | Cycle : 3                       |                | Actual          | On      | Off    | OK              |
|                            | Potential                       | DC             | -1,45           | -1,43   | -0,92  |                 |
|                            | [V]                             | AC             | 3,4             | 3,3     |        | C <u>a</u> ncel |
|                            | L                               |                |                 |         |        | J               |
| 🔀 Start 🛛 NaMo             | bil 3.0 H68% M94%               |                |                 |         |        | ᢏ 11:48 AM 🛛 🧭  |

The number of measuring values NaMobil 3.0 uses to determine the mean value is displayed as a numerical value right above the "**Median**" button.

## 3.5 "Voltage" measuring mode

The "Voltage" measuring mode serves to measure voltages that cannot be assigned to the actual pipe potential.

For instance, foreign or casing pipe potentials as well as earthing or rectifier output voltages should be measured in the "Voltage" measuring mode.

Just like in case of the "Potential" measuring mode, connect channel A of the MoData2 to the measuring contact and the ground jack to the reference electrode.

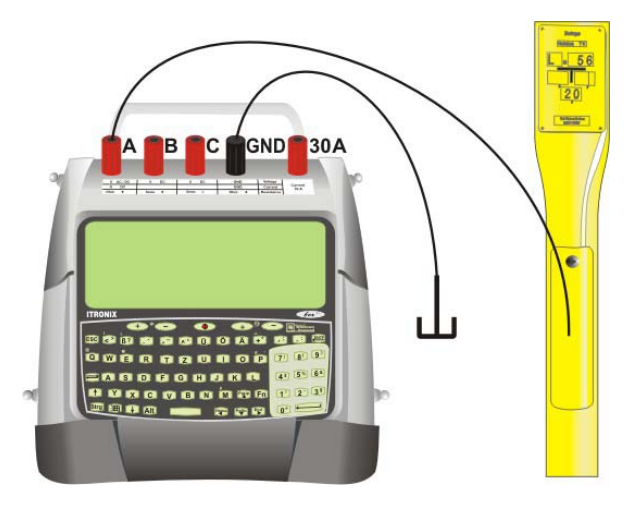

Pin assignment for the "Voltage" measuring mode

Operation and measuring functions of the "Voltage" measuring mode correspond to those of the "Potential" measuring mode.

The only difference lies in the storage of the measuring values. NaMobil 3.0 saves all measuring values of the "Voltage" measuring mode in the "Voltage" column and not in the "Potential" column.

#### 3.6 "Current" measuring mode

The "Current" measuring mode serves to measure the direct current via one of the installed shunts. In the "Current" measuring mode you may, for instance, measure the current at an I-flange or at a branch line.

In order to generate only low voltage drops when measuring currents in measuring ranges below 100 mA, the MoData2 is equipped with two low-resistance shunts with 3  $_\Omega$  and 10  $_\Omega$ .

An electrical self-resetting 100 mA fuse protects the electronic components of the MoData2 when measuring currents in such a way.

When measuring currents above 100 mA, we recommend measuring via the installed high-current shunt (10  $\Omega$ ), which is equipped with its own test socket labeled "30A". In practice, always measure currents from 50 mA up via the installed high-current shunt.

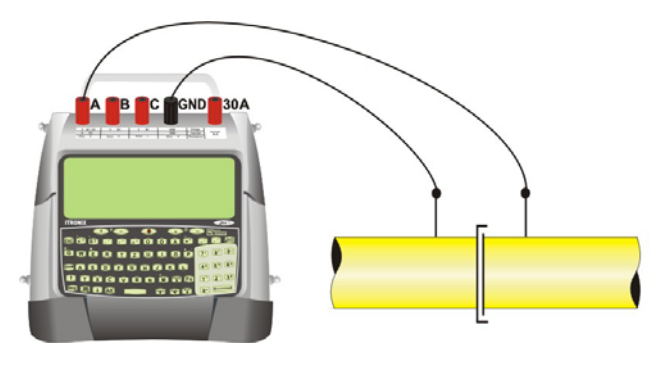

Current measurement up to 0.1 ampere

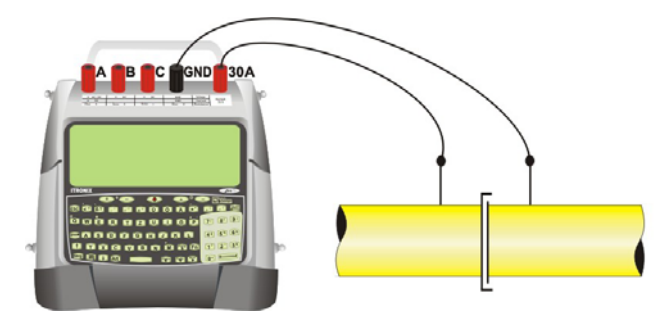

Current measurement from 0.05 to 30.00 amperes

# 3.6.1 Measuring currents

After you have prepared the current measurement as described above (choosing the external/internal shunt), NaMobil 3.0 displays the measuring routine for the current measurement:

| <u>F</u> ile <u>E</u> dit <u>V</u> | jew <u>S</u> ync E <u>x</u> tras <u>H</u> elp |                 |         |        |                 |
|------------------------------------|-----------------------------------------------|-----------------|---------|--------|-----------------|
| Single                             | 181                                           | Type : <b>R</b> | Meter : | 134930 |                 |
|                                    | Obersulener Landstr                           |                 |         |        |                 |
| <u>O</u> n+Off                     | Сусle: <b>14</b>                              | Actual          | On      | Off    |                 |
| 30 4                               | Current DC                                    | 0,000           | 0,000   | 0,000  | ······          |
| <u>C</u> hange                     | [A]                                           |                 |         |        | C <u>a</u> ncel |
| · · · · · ·                        |                                               |                 |         |        | J               |
| 🙈 Start 🛛 NaMo                     | bil 3.0 H67% M91%                             |                 |         |        | 🖏 11:52 AM 🛛 🧭  |

The assignment of the individual menu functions to the buttons is similar to the one of the potential measurement: By clicking the "**On + Off**" button or pressing the <**O**> key you may change from the current measurement to a pure oncurrent measurement. As standard, NaMobil 3.0 measures on- and off-currents when being in the current measuring mode.

#### Changing the current range

By clicking the "<u>Change</u>" button or via the <C> key, you may change the current measuring range.

**Note:** Please think of the necessary replugging of the measuring cables when switching from the "10mA" or "100mA" measuring ranges to the "30A" range and vice versa.

#### 3.7 "Microvolt" measuring mode

The "Microvolt" measuring mode serves to measure voltages in the microvolt range. For instance, you may measure the voltage drop at a pipe current test point to calculate the pipe current using the known resistance of the pipe current test point.

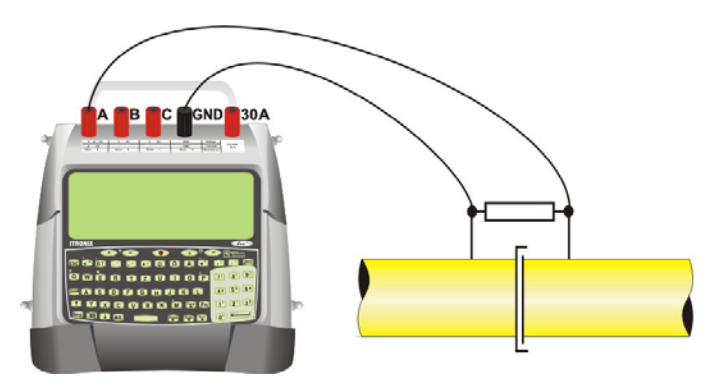

Pin assignment for the "Microvolt" measuring mode

The microvoltage is measured with a resolution of 1  $\mu$ V in a range of ± 80 mV. NaMobil 3.0 indicates an overrange when higher input voltages are applied. The measurement input of the microvolt measurement, however, will not be damaged in this case.

When measuring the pipe current it makes sense to have already entered the resistance value of the pipe current test point in the "mask file" before. NaMobil 3.0 then calculates the valid pipe current during the microvolt measurement by using this resistance value.

#### Zero-balancing

When measuring voltages in the microvolt range, perform a zero-balancing before each measurement for optimum accuracy.

For this, connect the measurement input to the ground jacket via a short measuring cable. NaMobil 3.0 performs the zero-balancing automatically when you click the "**Zero**" button or press the **<Z**> key.

# 3.7.1 Measuring microvoltages

After you have prepared the microvolt measurement as described above, NaMobil 3.0 displays the measuring routine for the microvolt measurement:

| <u>Eile E</u> dit <u>V</u> | (iew <u>S</u> ync E <u>x</u> tras <u>H</u> elp | ]               |         |        |                   |
|----------------------------|------------------------------------------------|-----------------|---------|--------|-------------------|
| R-Pipe<br>1201 μΩ          | 181                                            | Type : <b>R</b> | Meter : | 134930 |                   |
|                            | Obersulener Landstr                            |                 |         |        |                   |
|                            | Сусle : <b>11</b>                              | Actual          | On      | Off    | OK                |
| <u>O</u> n+Off             | Microvolt µ∨                                   | 32              | 27      | 29     |                   |
| <u>Z</u> ero               | Current mA                                     | 26,6            | 22,5    | 24,1   | C <u>a</u> ncel   |
| 🏨 Start 🛛 NaMo             | bil 3.0 H67% M91%                              |                 |         |        | ,<br>🛃 11:53 AM 📝 |

The assignment of the individual menu functions to the buttons is similar to the one of the potential measurement:

By clicking the "**On + Off**" button or with the <**O**> key you may change from the microvolt measurement to a pure on-microvolt measurement. As standard, NaMobil 3.0 measures on- and off-values when being in the microvolt measuring mode.

#### 3.8 "Resistance" measuring mode

For measuring resistances (e.g. flange or casing pipe resistances) the MoData2 facilitates a 2- or 4-pole resistance measurement according to a method called "alternating voltage method"; when using this method, the MoData2 operates with a frequency of 128 Hz and within a measuring range of 0.01  $\Omega$  to 800 k $\Omega$ .

To ensure an optimum measuring accuracy, always perform a 4-pole measurement when measuring resistances below 5  $\Omega$ .

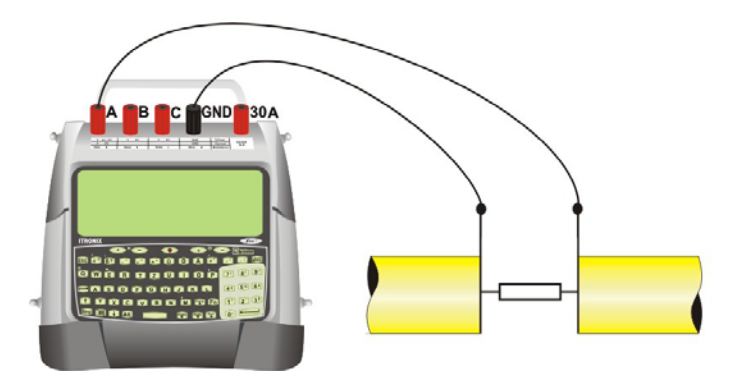

Pin assignment of 2-pole resistance measurement

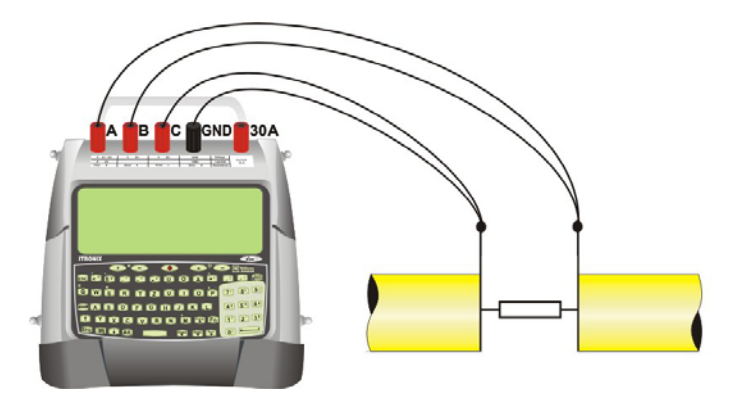

Pin assignment of 4-pole resistance measurement

# 3.8.1 Measuring resistances

After you have prepared the resistance measurement as described above, NaMobil 3.0 displays the measuring routine for the resistance measurement:

| <u>F</u> ile <u>E</u> dit <u>S</u> | <u>V</u> iew <u>Sync</u> E <u>x</u> tras | <u>H</u> elp |                 |         |        |                 |
|------------------------------------|------------------------------------------|--------------|-----------------|---------|--------|-----------------|
|                                    | 181                                      |              | Type : <b>R</b> | Meter : | 134930 |                 |
|                                    | Obersulener Lan                          | dstr         |                 |         |        |                 |
|                                    | Сусle : <b>13</b>                        |              | Actual          | On      | Off    |                 |
| 4-00                               | Resistance                               | 4p           | 10,3            | 10,3    | 10,3   |                 |
| <u>C</u> hange                     | [Ohm]                                    | _            |                 |         |        | C <u>a</u> ncel |
|                                    |                                          |              |                 |         |        | ]               |
| Start NaMo                         | obil 3.0 H67% M89%                       |              |                 |         |        | 🖏 11:55 AM [ 🧖  |

The button assignment is similar to the one of the measuring routines described above:

By clicking the "**Change**" button or pressing the "**C**" key, you may switch between the 4- and the 2-pole resistance measurement. The respective active measuring mode is indicated above the button.

#### 3.9 Text input

You may activate the text input dialog by clicking the "**<u>T</u>ext**" button or pressing the <**T**> key when in the measuring menu:

| ОК              |
|-----------------|
| C <u>a</u> ncel |
|                 |

The comment may be up to 20 characters long.

#### 3.10 Manual measuring value input

Activate the manual measuring value input by double-clicking the respective measuring value field when in the measuring menu:

| <u>F</u> ile <u>E</u> dit <u>S</u> | <u>liew Sync Extras H</u> elp                                                              |
|------------------------------------|--------------------------------------------------------------------------------------------|
| <u>P</u> ot                        | 181 Type : R Meter : 134930 Res                                                            |
|                                    | Obersulener Landstr                                                                        |
| ⊻tg                                | Pot On [V]     Pot Off [V]     AC [V]     Vtg On [V]     Vtg Off [V]     Res. [Ω]     Text |
|                                    | -1.2 -0.89 0.0                                                                             |
| <u>M</u> ic                        | Curr. On [mA] Curr. Off [mA] R-Pipe [µΩ] Mic On Mic Off                                    |
|                                    | 1201                                                                                       |
| Curr                               | Kommentar MP181                                                                            |
|                                    |                                                                                            |
| 🏽 🕅 Start 🛛 NaMo                   | bil 3.0 H66% M91% 🛛 🕄 🔀 🕹 🕅 🕅 🖉                                                            |

Enter the measuring value via the number keys and confirm it by pressing the **<Enter>** key.

You may double-click only the measuring value fields to manually enter values, whereas the header data can only be changed as described in Chapter 3.11.1, "Editing header data".

# 3.11 "Edit" menu

You may change the header data of a test series or insert, change or delete individual test points via the "Edit" menu.

| <u>F</u> ile | <u>E</u> dit | <u>V</u> iew | <u>Sync</u> | E <u>x</u> tras | <u>H</u> elp |
|--------------|--------------|--------------|-------------|-----------------|--------------|
|              | Head         | 1            |             |                 |              |
|              | Insert       |              |             |                 |              |
|              | <u>E</u> dit |              |             |                 |              |
|              |              |              |             |                 |              |

#### 3.11.1 Editing header data

Edit the header data of the pipeline via the "Edit" -> "Head" menu as described in Chapter 3.2:

| Edit Head Data |                  |                 |
|----------------|------------------|-----------------|
| Date :         | 02.05.2005       |                 |
| Pipe :         | Sample           | ОК              |
| Client / No:   | 123              |                 |
| Comment :      | manually created | C <u>a</u> ncel |

Jump to the next input field within the mask by pressing the **<Enter>** key.

#### 3.11.2 Inserting test points

You may insert a new test point line after the line marked in the test point list via the "**Edit**" -> "**Insert**" menu. NaMobil 3.0 provides an input mask for the entry of the corresponding test point data (e.g. number, type, etc.):

| Edit Test Point |                     |        |
|-----------------|---------------------|--------|
| Number :        | 123                 | OK     |
| Type :          | R                   |        |
| Meter :         | 134930              | Cancel |
| Site :          | Obersulener Landstr |        |
| R-Pipe :        | <b>1200</b> [μΩ]    |        |

Jump to the next input field within the mask by pressing the **<Enter>** key.

#### 3.11.3 Changing test points

You may change the data of a test point (e.g. number, type, etc.) via the "Edit" - > "Edit" menu. NaMobil 3.0 provides the "Edit test point" input mask as described in the previous Chapter 3.11.2, "Inserting test points".

#### 3.11.4 Deleting test points

Delete a superfluous test point via the "Edit" -> "Delete" menu.

# 4. Batteries and Charging

# 4.1 Charging the batteries

The rechargeable lithium ion battery of the MoData2 computer and the rechargeable lead battery of the MoData2 measurement interface are both charged simultaneously via a 4-pole round female connector. The charging connector on the right side of the MoData2 is marked by "**Charge / GPS**".

Use only the battery charger delivered together with your MoData2 or the corresponding external 12 V battery charger.

#### 4.1.1 Charging details of the MoData2 computer

The rechargeable battery of the MoData2 computer is fully charged within about 3 hours.

Important: The MoData2 computer must be switched on for charging!

An orange LED at the bottom right of the MoData2 case indicates the charging status of the MoData2 computer during the charging. This LED flashes regularly during the charging process. After the charging has been finished, the LED is continuously illuminated.

Irregular flashing indicates a charging problem. In this case, ask the manufacturer for information.

#### Important note:

The rechargeable battery of the MoData2 computer will **not** be charged if the MoData2 computer is switched off or in the "standby mode".

Please make sure that the system control settings for the current supply have been adjusted correctly as described in Chapter 1.1.3: "Manual configuration without the CF card".

If the current supply settings in the system control are incorrect, the MoData2 computer does not switch on itself automatically when the battery charger is connected or it switches off after a short period of time. In both cases the MoData2 computer will not be charged.

#### 4.1.2 Charging details of the MoData2 interface

The rechargeable lead battery of the MoData2 measurement interface is completely charged within about 14 hours; however, after a charging time of 6 hours the capacity already amounts to about 70 %.

#### Green / red charging LED

You may check the charging status of the rechargeable lead battery by monitoring the green/red illuminated LED next to the "Charge / GPS" connector.

As long as the MoData2 measurement interface is inactive, the LED is illuminated in red color during charging. It goes out as soon as the lead battery is charged by 100 %, with the battery charger being connected.

When the MoData2 measurement interface is active, the LED is illuminated in green color when there's no charging or in orange color when the battery charger is connected.

#### Note:

When the MoData2 measurement interface is active (e.g. during a voltage measurement) and the battery charger is connected, only a float charging of the MoData2 takes places.

To charge the lead battery, you have to exit all programs using the MoData2 measurement interface (e.g. "NaMobil 3.0" or "IntMobil 3.0).

# 4.2 Automatic battery monitoring

The charging status of the lithium ion and lead batteries is shown in the task bar during the operation of the "IntMobil 3.0" and "NaMobil 3.0" programs:

For example:

| Ēi       | e <u>E</u> dit | t <u>V</u> i∈ | ew <u>S</u> yr | nc E <u>x</u> tras | Help   |                  | х |
|----------|----------------|---------------|----------------|--------------------|--------|------------------|---|
| (ur      | nknown         | ) I           | 08.03.2        | 005   Sar          | nple   |                  |   |
|          | Numb           | per           | Туре           | Meter              | Site   |                  |   |
|          | 1              |               | Р              | 0                  | (none) |                  |   |
|          |                |               |                |                    |        | Meas <u>u</u> re |   |
| <b>*</b> | Start N        | VaMobi        | 13.0 H50       | 0% M97%            |        | 3:48 PM          |   |

The example shows a charging status of 50 % for the (H)usky lithium ion battery and of 97 % for the (M)oData2 lead battery.

# 4.3 Manual battery monitoring

You may also monitor the lithium ion battery of the MoData2 computer manually via the: "Start" -> "Settings" -> "System Control" -> "Current supply" menu.

The battery capacity is shown as "Percentage of power left in main batteries":

| Battery Power Off |                                                                 |                                                     |
|-------------------|-----------------------------------------------------------------|-----------------------------------------------------|
| fstatus:          | <b>Main Batteries</b><br>Good<br>Low<br>Very Low                | Backup Batteries<br>Good<br>Low<br>Very Low         |
| Percentage o      | Very Low<br>f power left in main ba<br>in batteries were instal | Very Low<br>tteries: 67%<br>led on: 2/10/05 4:00 PM |

This example shows a battery capacity of the lithium ion battery of 67 %.

#### 4.4 Power consumption and operating hours

#### MoData2 computer

The MoData2 computer is powered by a 7.4 V / 1,000 mAh rechargeable lithium ion battery.

The average power consumption of the MoData2 computer amounts to about 100 mA when being switched on. When being switched off, the MoData2 computer absorbs about 2 mA for data retention.

#### MoData2 measurement interface

The MoData2 measurement interface contains a 6 V / 1,300 mAh rechargeable lead-gel battery.

The power consumption of the MoData2 measurement interface varies between 75 mA for voltage measurements and up to 130 mA for resistance measurements.

The operation of a GPS receiver (accessories) absorbs additional 75 mA (type: Holux 210) or 150 mA (type: Fortuna U2).

#### Overall operating time

The average operating time of the MoData2 amounts to about 10 hours, depending on the measuring method and temperature.

The rechargeable batteries' operating time only lasts 5 hours in case of continuous resistance measurements with a GPS receiver being connected, no matter whether or not the GPS receiver is actively used.

We therefore advise against connecting the GPS receiver when performing resistance measurements in order to extend the batteries' operating time.

# 5. Technical Data

# 5.1 MoData2 computer

| Туре:                  | Itronix fex21                                                      |
|------------------------|--------------------------------------------------------------------|
| Case:                  | Impact-resistant plastic                                           |
| Size:                  | 190 x 155 x 37 mm (D x W x H)                                      |
| Weight:                | 800 g                                                              |
| Ingress protection:    | IP 65                                                              |
| Screen:                | 6.5", 16 grayscale with backlight<br>640 x 240 pixel, touch screen |
| Keyboard:              | Fluorescent membrane keyboard (waterproof)                         |
| Operating system:      | Windows Handheld PC 2000                                           |
| Processor:             | Toshiba 129 MHz                                                    |
| Memory:                | 32 MB                                                              |
| ROM:                   | 32 MB                                                              |
| Interfaces:            | 2 x 9 pin serial port<br>infrared interface                        |
| Modem:                 | V34 analog (installed)                                             |
| Current supply:        | Rechargeable lithium ion battery with a life of approx. 10 h       |
| Operating temperature: | -10°C to 50°C                                                      |
| Other:                 | Compact flash card (CF card) installed at least 64 MB              |

# 5.2 MoData2 measurement interface

| Case:           | Plastic                                                                                                    |
|-----------------|----------------------------------------------------------------------------------------------------|
| Size:           | 290 x 260 x 70 mm (D x W x H)                                                                                                    |
| Weight:         | 2.25 kg (including MoData2 computer)                                                                                                    |
|                 | 7.80 kg (complete system carry case)                                                                                                    |
| Interfaces:     | 2 x 9 pin serial port<br>12 V charging socket (with internal isolation)<br>Terminal for synchronization or relay cable                                                                        |
| Current supply: | Rechargeable lead battery 6 V / 1.3 Ah<br>with a life of approx. 10 h                                                                                                    |
| Equipment:      | MoData2 including Itronix fex21                                                                                                    |
|                 | Stylus for screen operation<br>External 230 V battery charger<br>Synchronization cable<br>Transfer cable<br>User manual                                                                       |
| Options:        | System carry case<br>"Sprint" carrying strap for maintenance<br>"Marathon" carrying strap for intensive measurements<br>External 12 V battery charger<br>GPS antenna with integrated receiver |

#### 5.3 Measuring ranges and accuracy

The following tables contain details on the available measuring ranges, resolutions and maximum deviations.

#### 5.3.1 DC voltage measurement (Channels A, B and C)

Input impedance:  $> 10 M\Omega$ 

| AC voltage attenuation | on: 16.6 H<br>50.0 H | lz / 60 dB (factor 1,000)<br>lz / 100 dB (factor 100,00 | 00) |
|------------------------|----------------------|---------------------------------------------------------|-----|
| Measuring range        | Resolution           | Max. deviation                                          |     |
| ± 1 V                  | 0.1 mV               | ± 0.5 % ± 0.5 mV                                        | _   |
| ± 10 V                 | 1 mV                 | ± 0.5 % ± 5 mV                                          |     |
| ± 100 V                | 10 mV                | ± 0.5 % ± 10 mV                                         |     |

No simultaneous measurement of the 3 channels; time difference between channels is < 100 ms

| Measuring range | Resolution | Max. deviation   |
|-----------------|------------|------------------|
| ± 1 V           | 0.1 mV     | ± 0.5 % ± 1.0 mV |
| ± 10 V          | 1 mV       | ± 0.5 % ± 10 mV  |
| ± 100 V         | 10 mV      | ± 0.5 % ± 20 mV  |

Simultaneous measurement of the 3 channels; time difference between channels is < 5 ms

# 5.3.2 AC voltage measurement (Channel A)

Input impedance: > 10 M $\Omega$ 

| Measuring range | Resolution | Max. deviation  |
|-----------------|------------|-----------------|
| 1 V eff.        | 0.1 mV     | ± 2.0 % ± 1 mV  |
| 10 V eff.       | 1 mV       | ± 2.0 % ± 10 mV |
| 100 V eff.      | 10 mV      | ± 2.0 % ± 50 mV |

Frequency range: 10 Hz to 120 Hz; cut-off frequency 800 Hz (3 dB)

62

# 5.3.3 Microvolt measurement (Channel A)

#### Input impedance: > 1 M $\Omega$

| Measuring range        | Resolution           | Max.                    | deviation                          |
|------------------------|----------------------|-------------------------|------------------------------------|
| ± 80,000 µV            | 1 µV                 | ± 0.                    | 2 % ± 5 µV                         |
| AC voltage attenuation | on: 16.6 H<br>50.0 H | z / 60 dB<br>z / 100 dB | (factor 1,000)<br>(factor 100,000) |

# 5.3.4 Current measurement (Channel A)

| Measuring range        | Int. shunt       | Resolution                        | Max. deviation                 |
|------------------------|------------------|-----------------------------------|--------------------------------|
| ± 10 mA                | 10 Ω             | 1 µA                              | ± 1.0 % ± 5 μA                 |
| ± 100 mA               | 3Ω               | 10 µA                             | ± 1.0 % ± 20 μA                |
| AC voltage attenuation | on: 16.6<br>50.0 | Hz / 60 dB (fa<br>Hz / 100 dB (fa | actor 1,000)<br>actor 100,000) |

#### 5.3.5 Current measurement (30 A current input)

| Measuring range        | Int. shunt       | Resolution                        | Max. deviation                 |
|------------------------|------------------|-----------------------------------|--------------------------------|
| ± 30 A                 | 0.01 Ω           | 1 mA                              | ± 1.0 % ± 3 mA                 |
| AC voltage attenuation | on: 16.6<br>50.0 | Hz / 60 dB (fr<br>Hz / 100 dB (fr | actor 1,000)<br>actor 100,000) |

#### 5.3.6 Resistance measurement

Measuring method : Wenner, 2-pole or 4-pole

Measuring frequency : 128 Hz

Output voltage : max. 2 V eff. 1 K measuring range max. 10 V eff. 10 K measuring range max. 10 V eff. 800 K measuring range

| Measuring<br>range | Resolution<br>(4-pole) | Max. deviation                                     |                                                                                                    |  |
|--------------------|------------------------|----------------------------------------------------|----------------------------------------------------------------------------------------------------|--|
| 1 K                | 0.01 Ω<br>0.1 Ω<br>1 Ω | 0.0 Ω - 9.9 Ω<br>10.0 Ω - 199.9 Ω<br>200 Ω - 999 Ω | $\begin{array}{rrrr} \pm 1.0 \ \% & \pm 0.05 \ \Omega \\ \pm 1.0 \ \% & \pm 0.50 \ \Omega \\ \pm 1.0 \ \% & \pm 5 \ \Omega \end{array}$ |  |
| 10 K               | 10 Ω                   | 0.00 ΚΩ - 0.99 ΚΩ                                  | ± 1.0 % ± 50 Ω                                                                                                    |  |
|                    | 100 Ω                  | 1.0 ΚΩ - 9.9 ΚΩ                                    | ± 1.0 % ± 100 Ω                                                                                                    |  |
| 800 K              | 10 Ω                   | 0.00 ΚΩ - 9.99 ΚΩ                                  | ± 1.0 % ± 0.1 KΩ                                                                                                    |  |
|                    | 100 Ω                  | 10.0 ΚΩ - 99.9 ΚΩ                                  | ± 1.0 % ± 0.5 KΩ                                                                                                    |  |
|                    | 100 Ω                  | 100.0 ΚΩ - 199.9 ΚΩ                                | ± 1.0 % ± 1.0 KΩ                                                                                                    |  |
|                    | 1 ΚΩ                   | 200.0 ΚΩ - 799.9 ΚΩ                                | ± 1.0 % ± 5.0 KΩ                                                                                                    |  |

# 5.4 Terminal assignment

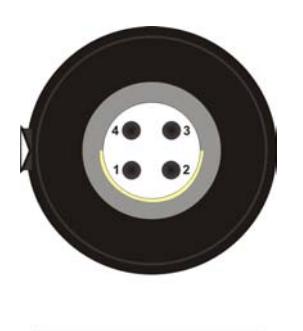

Charge / GPS

- 1: Charging voltage GND
- 2 : Charging voltage + 12 V
- 3: GPS supply GND
- 4: GPS supply + 5 V

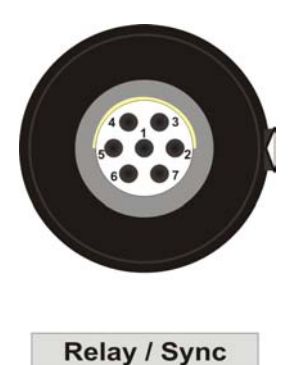

- 2: Potential-free contact
- 3: Potential-free contact
- 4: External synchronization
- 5: External synchronization